## Die Apotheke möchte eine Bestandsdomain für die neue GEHE/AHD-Webshop-Lösung nutzen

Dafür sind beim aktuellen Domain-Provider der Apotheke lediglich folgende DNS-Einstellungen bei der dort weiterhin zu verwaltenden Domain vorzunehmen:

## Teilauszug von DNS-Einträgen als Gesamtübersicht aller korrekten DNS-Einträge zu einer jeden Apotheken-Domain des GEHE/AHD-Webshop-Services

**Beispiel:** 

| Name | Тур   | Data                  | Aktion |
|------|-------|-----------------------|--------|
|      | Α     | 145.239.136.54        | 🗈 📅    |
| *    | Α     | 145.239.136.54        | 🗈 💼    |
| *    | Α     | 51.89.126.194         | R 🖬    |
| www  | CNAME | frontend.mauve.cloud. | 🗈 💼    |

Es muss mindestens einer der folgenden IP-Adressen beim Domain-Provider hinterlegt werden:

- Option 1: A Record für domain.de: 145.239.136.54 und/oder
- Option 2: A Record f
  ür domain.de: 51.89.126.194 (Option2) und/oder
- Option 3: A Record für domain.de: 54.37.201.1
- ⇒ <u>HINWEIS</u>: wenn beim Provider möglich, dann am besten alle 3 IP-Adressen eintragen, zur Absicherung möglicher Serverausfälle.
- ⇒ <u>Bitte beachten:</u> Einträge im <u>AAAA-Feld</u> bitte löschen

## Schritt für Schritt im Detail:

## 1. Setzen der neuen Apotheken-Webshop IP-Adresse (unter Typ "A"/"A-Record")

Ändern des dort bereits vorhandenen IP-Adressen-Eintrags, so dass unter dem Typ "A" die

Haupt-IP-Adresse des Apotheken-Mauve-Shops hinterlegt ist: **145.239.136.54** Dafür wird in der Regel bei der DNS-Eintragung der Name vor der Domain **leer gelassen**. (Bei manchen Domain-Anbietern ist dieses Feld jedoch mit einem "*@*"-Zeichen zu befüllen.)

Diese soll für die Domain sowie für die Subdomain (also inkl. der Schreibweise mit "www.") angelegt werden.

Daten bitte nicht copy/paste, sondern händisch eintragen! Sonst übernimmt es manchmal den Punkt nicht korrekt.

Hier eine beispielhafte Abbildung der DNS-Einstellung bei einem Domain-Provider, bei dem durch das Setzen eines Häkchen bei "…Wildcard-A-Record…" die Subdomain-Schreibweise wie www.apothekendomain.de bereits berücksichtigt wird Hier eine beispielhafte Abbildung der DNS-Einstellung bei einem Domain-Provider, bei dem durch das Setzen eines Häkchen bei "…Wildcard-A-Record…" die Subdomain-Schreibweise wie www.apothekendomain.de bereits berücksichtigt wird

| Startseite            | DNS-EINSTELLUNGE       | N > SCHWARZWALD-APOTHEKE-SCHONACH.DE > DNS EINTRAG               |
|-----------------------|------------------------|------------------------------------------------------------------|
| Domain                | BEARBEITEN             |                                                                  |
| Subdomain             |                        |                                                                  |
| E-Mail                | DNS-Einstellungen      |                                                                  |
| FTP                   | Name                   | schwarzwald-anotheke-schonach de                                 |
| Software-Installation |                        |                                                                  |
| Tools                 | Typ/Prio.              | A 🗸 0                                                            |
| Account-Übertragung   | Data                   | 145 239 136 54                                                   |
| DDNS-Einstellungen    |                        |                                                                  |
| DNS-Einstellungen     |                        | der Wildcard-A-Record soll ebenfalls auf diese IP-Adresse zeigen |
| Verzeichnisschutz     |                        |                                                                  |
| Webspace-Bereinigung  | speichern zurücksetzen |                                                                  |

2. Setzen einer oder zweier (je nach Möglichkeit des Providers) zusätzlicher Ersatz-IP-Adressen zur Absicherung möglicher Server-Ausfälle (weiterer DNS-Eintrag unter Typ "A"/"A-Record")

| Name: * (für alle möglichen Subdomain | S) |
|---------------------------------------|----|
| Тур: А                                |    |
| Data: <b>51.89.126.194</b>            |    |

Hier die beispielhafte Abbildung der DNS-Einstellung bei einem Domain-Provider

| DNS-Einstellungen      |                                   |
|------------------------|-----------------------------------|
| Name                   | *schwarzwald-apotheke-schonach.de |
| Typ/Prio.              |                                   |
| Data                   | 51.89.126.194                     |
| speichern zurücksetzen |                                   |

3. Fügen Sie zu dieser Domain abschließend einen letzten DNS-Eintrag hinzu: CNAME-Eintrag

Name: www.DOMAIN-NAME Typ: CNAME Data: frontend.mauve.cloud

Hier die beispielhafte Abbildung der DNS-Einstellung bei einem Domain-Provider

| DNS-Einstellungen      |                      |                                  |  |
|------------------------|----------------------|----------------------------------|--|
| Name                   | www                  | schwarzwald-apotheke-schonach.de |  |
| Typ/Prio.              |                      |                                  |  |
| Data                   | frontend.mauve.cloud |                                  |  |
| speichern zurücksetzen |                      |                                  |  |

(Ausnahme bei Subdomains, bspw. shop.domain.de. Dann muss die Subdomain den CNAME auf frontend.mauve.cloud erhalten, also CNAME Record auf die shop.DOMAIN-NAME, anstatt auf <u>www.DOMAIN-NAME</u>)

Sobald die DNS-Einstellungen beim Domain-Provider der Apotheke aktiv sind, was bei einer direkten Umstellung ca. 1 Std. dauert, kann GEHE bzw. die AHD die nötige abschließende Konfiguration am Apotheken-Webshop vornehmen lassen. Dadurch wird die temporäre Portal-Apothekendomain durch die apothekeneigene Domain final ersetzt.

Bitte teilen Sie der Alliance Healthcare / GEHE per Email an digital@alliance-healthcare.de unter Nennung der Kundennummer und der jeweiligen Apotheken-Domain mit, sobald die DNS-Einstellungen final vorgenommen wurden. Im besten Fall als Vorankündigung ein Tag vor der DNS-Änderungen – spätestens jedoch am Tag der getätigten Einstellung, um eine weitestgehend durchgängige Erreichbarkeit der Apotheken-Website gewährleisten zu können.

Eingabe der DNS-Einstellungen vorgenommen am:\_\_\_\_\_

| Domain: |  |
|---------|--|
|---------|--|

| Apotheke | (Name | und | Ort): |
|----------|-------|-----|-------|
|----------|-------|-----|-------|

| Kundennummer A | AHD / GEHE: |
|----------------|-------------|
|----------------|-------------|